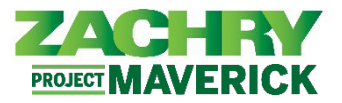

# **Step-by-Step Instructions**

### Update Identification Info

#### Performed By: Employee

1. From the Me dashboard, navigate to the Personal Information tile, and select Identification Info.

| Personal [   | Details                                       |                                       |                                                                                              |         |                                                                                             |           |
|--------------|-----------------------------------------------|---------------------------------------|----------------------------------------------------------------------------------------------|---------|---------------------------------------------------------------------------------------------|-----------|
|              |                                               | <b>_</b>                              | •                                                                                            |         | •                                                                                           |           |
| ldentificat  | ion Info                                      | Pay                                   | Time and Care                                                                                | eer and | Personal                                                                                    | Learning  |
| 🔀 Contact Ir | ifo                                           |                                       | Absences Perfo                                                                               | ormance | Information                                                                                 |           |
| 🔐 Emergenc   | y Contacts                                    | ٢                                     |                                                                                              |         |                                                                                             |           |
| Employme     | ent Info                                      | Web Clock                             | Roles and<br>Delegations                                                                     | +-      |                                                                                             |           |
| Additiona    | I Assignment Info                             |                                       |                                                                                              |         |                                                                                             |           |
|              | Personal Details                              | such as name,                         | Document Records                                                                             |         | dentification Info                                                                          | river     |
|              | date of birth, marital st<br>identifier.      | atus, and national a                  | ssociated attachments, such as birth<br>nd marriage certificates, awards, and<br>ecognition. |         | icense, visa, and citizenship in                                                            | to.       |
|              |                                               |                                       | mergency Contacts                                                                            |         | Employment Info                                                                             |           |
|              | Contact Info                                  |                                       |                                                                                              |         |                                                                                             |           |
|              | Add or update ways yo such as phone, email, a | u can be reached, A data and address. | dd family and friends to contact in cas<br>f emergency.                                      | se d    | Details about your assignment<br>egal employer, business unit,<br>department, and location. | , such as |

2. Review the details of your existing Citizenship, Passport, Visa, and License information.

#### Note:

- Oracle does not have the functionality to send notifications when identification information is expired.
- *Citizenship* information is in **read only format**.

| Citizenship                    |                            | ^ |
|--------------------------------|----------------------------|---|
| <b>Citizenship</b><br>American | From Date<br>9/14/20       |   |
| Citizenship Status<br>Active   | <b>To Date</b><br>12/31/12 |   |

To update Passport details, navigate to the **Passports** section and click on **+Add**. Populate the following fields: *Issuing Country (mandatory), Type, Number, Issuing Authority, Issue Date, Expiration Date, Issuing Location, Profession.* Once completed, select **Submit**. The passport details are then saved to your profile.

## ESS: Identification Info

Oracle Cloud HCM – Employee Self-Service Quick Reference Guide

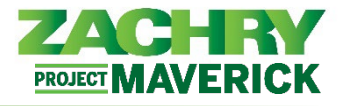

|       |                           | + Add                                                                                     |
|-------|---------------------------|-------------------------------------------------------------------------------------------|
| 🛒 The | re's nothing here so far. |                                                                                           |
|       |                           |                                                                                           |
|       | Issue Date                | Sub <u>m</u> it <u>C</u> ance                                                             |
| ~     | m/d/yy                    | (i)                                                                                       |
|       | Expiration Date           |                                                                                           |
| ~     | m/d/yy                    | Č.                                                                                        |
|       | Issuing Location          |                                                                                           |
|       |                           |                                                                                           |
|       | The                       | Issue Date         m/d/yy         Expiration Date         m/d/yy         Issuing Location |

4. To update **Visa and Permit** details, navigate to the *Visas and Permits* section and click **+Add**. Populate the following Visa/Permit details: *Issuing Country (mandatory), Start Date (mandatory), Type, Category, Number, Status, Issuing Authority, Issue Date, Expiration Date.* Click **Submit**.

|                         |              |                           | + Add                       |
|-------------------------|--------------|---------------------------|-----------------------------|
|                         | There's noth | ing here so far.          |                             |
| isas and Permits        |              |                           |                             |
|                         |              |                           | Sub <u>m</u> it <u>C</u> an |
| *Issuing Country        |              | Status                    |                             |
| United States           | ~            | Select a value            | ~                           |
| *Start Date             |              | Issuing Authority         |                             |
| 1/6/23                  | tio          |                           |                             |
| Trees                   |              | Issue Date                |                             |
| Type                    |              |                           |                             |
| Select a value          | ~            | m/d/yy                    | 100 D                       |
| Select a value Category | ~            | m/d/yy<br>Expiration Date | ũ.                          |

5. To manually update **Driver's License**, navigate to the *Driver's Licenses information* section and click on **+Add**. Populate the following Driver's License details: *Issuing Country (mandatory), License Number, Issue Date, State* and click **Submit.** 

*Important Note:* Driver's License information will be updated automatically through an integration.

| Issuing Country<br>United States |                   |   | Issue Date<br>10/4/21         |                                |
|----------------------------------|-------------------|---|-------------------------------|--------------------------------|
|                                  | Driver's Licenses |   |                               |                                |
|                                  | *Issuing Country  |   | Issuina Authority             | Sub <u>m</u> it <u>C</u> ancel |
|                                  | United States     | ~ |                               |                                |
|                                  | License Number    |   | License Type                  |                                |
|                                  |                   |   | Select a value                | ~                              |
|                                  | Issue Date        |   | Select a value Place of Issue | V                              |
|                                  |                   |   |                               |                                |